# TÀI LIỆU HƯỚNG DẫN SỬ DỤNG PHẦN MỀM QUẢN LÝ THÔNG TIN LƯU TRÚ TỉNH KHÁNH HÒA (MODULE CÁC ĐƠN VỊ KHAI THÁC)

| PHẦN MỀM QUẢN LÝ THÔNG TIN LƯU TRÚ TỈNH KHÁNH HÒA |
|---------------------------------------------------|
| 1. HỆ THỐNG                                       |
| 1.1. Đăng nhập hệ thống3                          |
| 1.2. Quản lý thông tin cá nhân                    |
| 2. QUẢN LÝ HỆ THỐNG4                              |
| 2.1. Quản lý thông báo7                           |
| 3. QUẢN LÝ KHÁCH SẠN12                            |
| 3.1. Thông tin khách sạn12                        |
| 4. THỐNG KÊ – BÁO CÁO (ĐƠN VỊ THUẾ)15             |
| 4.1. Báo cáo chi tiết của từng khách sạn15        |
| 4.1.1. Báo cáo chi tiết theo ngày15               |
| 4.1.2. Báo cáo chi tiết theo tháng17              |
| 4.1.3. Báo cáo chi tiết theo năm19                |
| 4.2. Báo cáo tổng hợp lưu trú theo ngày19         |
| 4.3. Báo cáo tổng hợp lưu trú từ ngày đến ngày20  |
| 5. THỐNG KÊ – BÁO CÁO (ĐƠN VỊ DU LỊCH)            |
| 5.1. Báo cáo kết quả kinh doanh du lịch23         |
| 5.2. Báo cáo năng lực hoạt động du lịch           |
| 5.3. Báo cáo đầu tư phát triển du lịch            |
| 6. THỐNG KÊ – BÁO CÁO (ĐƠN VỊ THỐNG KÊ)           |
| 6.1. Báo cáo tổng hợp31                           |

## PHẦN MỀM QUẢN LÝ THÔNG TIN LƯU TRÚ TỈNH KHÁNH HÒA

### 1. HỆ THỐNG

### 1.1. Đăng nhập hệ thống

Người dùng nhập tên đăng nhập và mật khẩu đã được cung cấp để đăng nhập vào hệ thống.

| HỆ T | Đơn vị khai thác dữ liệu<br>IỐNG QUẢN LÝ THÔNG TIN LƯU TI                                                              | RÚ |
|------|----------------------------------------------------------------------------------------------------|----|
|      | <ul> <li>ペ Thông tin đăng nhập</li> <li>thuetinh</li> <li></li> <li>Duy trì đăng nhập</li> <li>۹) Đặng nhận</li> </ul> |    |
|      | € Quên mật khẩu                                                                                                    |    |
|      |                                                                                                    |    |

### 1.2. Quản lý thông tin cá nhân

Chọn chức năng Thông tin cá nhân từ menu góc trên phải.

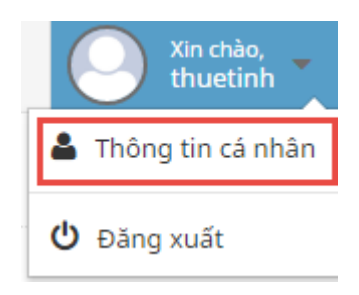

Giao diện Thông tin cá nhân:

| Thông tin cá nhân   | 💫 Đổi mật khẩu          |                      |               |                    |   |
|---------------------|-------------------------|----------------------|---------------|--------------------|---|
| ĥông tin chung      |                         |                      | Liên hệ       |                    |   |
| Tên đăng nhập *     | thuetinh                | ۵                    | Địa chỉ       | Nhập địa chỉ       |   |
| Họ tên đầy đủ *     | Cục Thuế tỉnh Khánh Hòa | $d_{\sigma_h}^{p_q}$ | Số điện thoại | 0583 884765        | 3 |
| Ngày sinh           |                         | <b>#</b>             | Email *       | thuetinh@gmail.com |   |
| Giới tính           | ◯ Nam ♂ ◯ Nữ ♀          |                      |               |                    |   |
| ີເອ quan trực thuộc |                         |                      |               |                    |   |
| huế Tỉnh Khánh Hòa  |                         |                      |               |                    |   |

Nếu muốn thay đổi mật khẩu tài khoản thì chọn tab Đổi mật khẩu:

| Thông | tin | cá | nhân | » Quản | lý | thông | tin | cá | nhâr |
|-------|-----|----|------|--------|----|-------|-----|----|------|
|-------|-----|----|------|--------|----|-------|-----|----|------|

| Thông tin cá nhân 🔍 Đổi mật kh | ău                    |             |  |
|--------------------------------|-----------------------|-------------|--|
| Mật khẩu cũ                    | Nhập mật khẩu cũ      | ae          |  |
| Mật khẩu mới                   | Nhập mật khẩu mới     | a,          |  |
| Nhập lại mật khẩu              | Nhập lại mật khẩu mới | €.          |  |
|                                |                       |             |  |
|                                | 🗸 Lưu                 | ່ວ Nhập lại |  |

Sau khi sửa các thông tin tài khoản, chọn *Lưu* để lưu lại thông tin đã chỉnh sửa hoặc chọn *Nhập lại* để xóa và nhập lại thông tin từ đầu.

# 2. QUẢN LÝ NGƯỜI DÙNG

### 2.1. Tài khoản người dung

Chọn chức năng Người dùng công an từ menu trái.

#### Giao diện chức năng Người dùng công an:

| Danh s | ách tài khoản |                      |                      | + Thêm                  | n mới 🛛 🔳 🧭 |
|--------|---------------|----------------------|----------------------|-------------------------|-------------|
| STT    | Tên đăng nhập | Email 🗘              | Đơn vị 🔶             | Trạng thái <sup>‡</sup> | Q           |
| 1      | administrator | admin@gmail.com      | Tỉnh                 | Kích hoạt               | 2 🔅 📋       |
| 2      | baongoc       | baongoc@gmail.com    | Phường/xã            | Kích hoạt               | 2 🕈 🔟       |
| 3      | congvinh      | congvinh@gmail.com   | Quận/huyện/thành phố | Kích hoạt               | 2 🕈 🔟       |
| 4      | chitong       | chitong@gmail.com    | Phường/xã            | Kích hoạt               | 2 🔅 🗎       |
| 5      | duyhung       | duyhung@gmail.com    | Quận/huyện/thành phố | Kích hoạt               | 2 🌣 📋       |
| 6      | hoangvi       | hoangvi@gmail.com    | Tỉnh                 | Kích hoạt               | 2 🌣 📋       |
| 7      | hongtriet     | hongtriet@gmail.com  | Quận/huyện/thành phố | Kích hoạt               | 2 🌣 📋       |
| 8      | minhbao       | minhbao@gmail.com    | Quận/huyện/thành phố | Kích hoạt               | 2 🌣 📋       |
| 9      | minhnhi       | minhnhi@gmail.com    | Phường/xã            | Kích hoạt               | 2 🕈 📋       |
| 10     | tuongvan      | truongvan@gmail.com  | Quận/huyện/thành phố | Kích hoạt               | 2 🌣 🗰       |
| 11     | thanhthuy     | thanhthuy@gmail.com  | Quận/huyện/thành phố | Kích hoạt               | 2 💠 🗒       |
| 12     | trungthanh    | trungthanh@gmail.com | Quận/huyện/thành phố | Kích hoạt               | 2 0 0       |
| 13     | truonghung    | truonghung@gmail.com | Quận/huyện/thành phố | Kích hoạt               | 2 0 0       |

Người dùng công an » Quản lý tài khoản người dùng công an

- Thêm mới: Bấm + Thêm mới để thêm mới tài khoản người dùng công an.

| THÊM MỚI NGƯỜI DÙNG  | ×                   |
|----------------------|---------------------|
| Email *              | Tên đăng nhập *     |
| Tên người dùng *     | Đơn vị<br>Tỉnh      |
| Quận/huyện/thành phố | Phường/xã           |
| Chưa xác định 🔺      | Chưa xác định 🔺     |
| Trạng thái<br>Bật    |                     |
|                      | 🖺 Thêm mới 🛛 🗶 Đóng |

Nhập đầy đủ các thông tin và chọn *Thêm mới* để lưu lại thông tin tài khoản hoặc chọn *Đóng* nếu không muốn lưu và trở về giao diện chính.

- Cập nhật: Bấm 🧉 để cập nhật thông tin tài khoản người dùng công an.

| CẬP NHẬT NGƯỜI DÙNG  | ×                    |
|----------------------|----------------------|
| Email *              | Tên đăng nhập *      |
| congvinh@gmail.com   | congvinh             |
| Tên người dùng *     | Đơn vị               |
| Lê Công Vinh         | Quận/huyện/thành phố |
| Quận/huyện/thành phố | Phường/xã            |
| TP. Nha Trang        | Chưa xác định        |
|                      | 🖺 Cập nhật 🗙 Đóng    |

Sau khi sửa các thông tin tài khoản, chọn *Cập nhật* để lưu lại thông tin đã chỉnh sửa hoặc chọn *Đóng* nếu không muốn lưu và trở về giao diện chính.

- **Phân quyền:** Bấm 🧖 để phân vai trò cho tài khoản người dùng công an.

#### PHÂN VAI TRÒ CHO NGƯỜI DÙNG CONGVINH@GMAIL.COM

|   | Tên vai trò           | Miêu tả vai trò                             |
|---|-----------------------|---------------------------------------------|
|   | Quản trị công an tỉnh | Có tất cả quyền quản trị công an cao nhất   |
| ~ | Công an quận/huyện/TP | Có các quyền từ mức quận/huyện/TP trở xuống |
|   | Công an phường/xã     | Có các quyền ở mức phường/xã (thấp nhất)    |

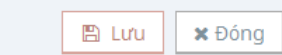

- **Tìm kiếm:** Bấm <a>theta</a> để tìm kiếm tài khoản theo các điều kiện.

| TÌM KIÊM TÀI KHOÀN   |   | ×                    |
|----------------------|---|----------------------|
| Tên đăng nhập        |   | Tên người dùng       |
| Email                |   | Đơn vị               |
|                      |   | Tất cả               |
| Quận/huyện/thành phố |   | Phường/xã            |
| Tất cả               | • | Tất cả               |
| Trạng thái           |   |                      |
| Tất cả               | • |                      |
|                      |   |                      |
|                      |   | ▼ Lọc dữ liệu 🗙 Đóng |

Nhập các điều kiện tìm kiếm và chọn *Lọc dữ liệu* để tìm kiếm hoặc chọn *Đóng* để quay lại giao diện chính.

# 3. QUẢN LÝ HỆ THỐNG

3.1. Quản lý thông báo

Chọn chức năng Quản lý thông báo từ menu trái.

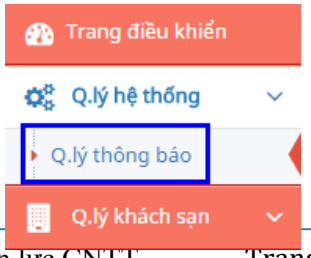

×

#### Giao diện chức năng Quản lý thông báo:

#### Quản lý thông báo » Quản lý thông báo gửi khách sạn

| Danh s | Danh sách thông báo + Thêm mới 🗮 🖍                                            |                                                                                                    |                 |                        |                              |   |  |  |
|--------|-------------------------------------------------------------------------------|----------------------------------------------------------------------------------------------------|-----------------|------------------------|------------------------------|---|--|--|
| STT    | ≎<br>Tiêu đề                                                                  | ¢<br>Nội dung                                                                                                    | ¢<br>Trạng thái | Loại ≑<br>thông<br>báo | Ngày giờ <sup>‡</sup><br>tạo | ٩ |  |  |
| 1      | Chuyển đổi phần mềm quản lý lưu trú                                           | Hiện tại, Cục Thuế tỉnh Khánh Hòa và Công an<br>Tỉnh Khánh Hòa đều có phần mềm quản lý lưu<br>trú riêng. Tuy nhiên, do xuất phát từ mục đích<br>quản lý lưu trú khác<br>Xem thêm | Kích hoạt       | Gửi cho<br>một số KS   | 30/09/2016<br>00:00          |   |  |  |
| 2      | Bảng thuyết minh tại các điểm du lịch                                         | Theo Sở Văn hóa, Thế thao và Du Lịch, việc lắp<br>đặt được triển khai và hoàn thành trong tháng<br>8. Đối với Viện Hải dương học Nha Trang, hiện<br>đã có đội ngũ th<br>Xem thêm | Kích hoạt       | Gửi cho<br>tất cả KS   | 01/10/2016<br>17:00          | 2 |  |  |
| 3      | Yêu cầu du khách không bôi xấu hình ảnh địa<br>phương                         | Theo Bộ Quy tắc, du khách khi đến Nha Trang<br>cần tìm hiếu kỹ các quy định của địa phương<br>để tránh vi phạm pháp luật, không đưa thông<br>tin sai sự thật nhằm bô<br>Xem thêm | Kích hoạt       | Gửi cho<br>một số KS   | 30/09/2016<br>13:00          | 2 |  |  |
| 4      | Thông báo xử lý người nước ngoài vi phạm<br>Luật giao thông đường bộ Việt Nam | Trong thời gian qua, người nước ngoài tham<br>gia giao thông trên địa bàn tỉnh , nhất là<br>khách du lịch người nước ngoài thuê xe moto,<br>xe máy tự lái để đi tham<br>Xem thêm | Kích hoạt       | Gửi cho<br>tất cả KS   | 08/11/2016<br>11:08          |   |  |  |

#### - Thêm mới: Bấm + Thêm mới để thêm mới một thông báo.

| THÊM MỚI THÔNG BÁO                         |                             | ×                   |
|--------------------------------------------|-----------------------------|---------------------|
| CHI TIẾT THÔNG BÁO                         |                             |                     |
| Loại thông báo * 💿 Gửi cho tất cả KS       | 🔵 Gửi cho một số KS         |                     |
| Tiêu đề *                                  |                             |                     |
| Nội dung *                                 |                             |                     |
|                                            |                             | h.                  |
| Ngày giờ tạo thông bảo<br>19/12/2016 09:38 | Ngày giờ kết thúc thông bảo | Trạng thải *        |
|                                            |                             | 🖺 Thêm mới 🛛 🗶 Đóng |

Chọn một trong 2 loại thông báo: Gửi cho tất cả các khách sạn hoặc Gửi cho một số khách sạn.

| THÊM MỚI THÔNG BÁO                   |                             | ×                   |
|--------------------------------------|-----------------------------|---------------------|
| CHI TIẾT THÔNG BÁO                   |                             |                     |
| Loại thông báo * 🛛 Gửi cho tất cả KS | Odri cho một số KS          |                     |
| Tiêu đề *                            |                             |                     |
| Nội dung *                           |                             |                     |
| Ngày giờ tạo thông báo               | Ngày giờ kết thúc thông báo | //<br>Trạng thái *  |
| 19/12/2016 09:38                     | <b>#</b>                    | Pât Bật             |
| DANH SÁCH KHÁCH SẠN NHẬN THÔNG       | BÁO                         |                     |
|                                      | + Chọn khách sạn            |                     |
| Chưa có dữ liệu                      |                             |                     |
|                                      |                             | 🖺 Thêm mới 🛛 🗙 Đóng |

Nếu chọn gửi cho một số khách sạn thì bấm *Chọn khách sạn* để lọc ra những khách sạn muốn gửi thông báo. Trong mục *Tìm kiếm khách sạn*, nhập những tiêu chí muốn lọc và bấm *Tìm kiếm*.

| CHỌN KHÁCH S        | ẠN NHẬN THÔNG BÁO    |                         |                     |               |                 |         | ×       |
|---------------------|----------------------|-------------------------|---------------------|---------------|-----------------|---------|---------|
| TÌM KIẾM KHÁCH      | SẠN                  |                         |                     |               |                 |         |         |
| Quận/huyện/TP       | Phi                  | rờng/xã                 |                     | Loại k        | hách sạn        |         |         |
| TP. Nha Trang       | ▲ P                  | . Tân Lập               | •                   | Chọ           | n loại khách sạ | n       |         |
| Tên khách sạn Tên c |                      | èn doanh nghiệp quản lý |                     | Mã số thuế KS |                 |         |         |
| Email Số đ          |                      | điện thoại Đ            |                     | Địa ch        | l               |         |         |
|                     |                      | <b>Q</b> Tìm k          | kiếm                |               |                 |         |         |
| KẾT QUẢ TÌM KIẾI    | M                    |                         |                     |               |                 |         |         |
| Gửi thông báo       | Tên khách sạn        | Mã số thuế              | Loại khách sạn      |               | Phường/xã       | Quậr    | ı/Huyện |
|                     | The Summer Hotel     | 4201169395              | 3 sao               |               | P. Tân Lập      | TP. Nha | Trang   |
| ×                   | Khách Sạn Cường Long | 4200474597              | 2 sao               |               | P. Tân Lập      | TP. Nha | Trang   |
|                     | KS NP                | 1234567923              | 2 sao               |               | P. Tân Lập      | TP. Nha | Trang   |
| ×                   | Cát Minh             | 4201609550              | Nhà nghỉ, nhà khách |               | P. Tân Lập      | TP. Nha | Trang   |
| <li></li>           | Khách sạn Sang Sang  | 45465765768             | 3 sao               |               | P. Tân Lập      | TP. Nha | Trang   |
| ×                   | Khách sạn Hưng Đông  | 4201260319              | 3 sao               |               | P. Tân Lập      | TP. Nha | Trang   |
| ×                   | khách sạn Long Châu  | 4201552230              | 1 sao               |               | P. Tân Lập      | TP. Nha | Trang   |
|                     |                      |                         |                     |               |                 |         |         |
|                     |                      |                         |                     |               | 🖺 Lưu dani      | n sách  | 🗙 Đóng  |

Sau khi tìm kiếm, chọn các khách sạn muốn gửi thông báo trên danh sách bên dưới và bấm *Lưu danh sách*.

|                     |             | + Chọn khách sạ | n          |               |          |
|---------------------|-------------|-----------------|------------|---------------|----------|
| Tên khách sạn       | Mã số thuế  | Loại khách sạn  | Phường/xã  | Quận/Huyện    | Thao tác |
| The Summer Hotel    | 4201169395  | 3 sao           | P. Tân Lập | TP. Nha Trang | Ē        |
| KS NP               | 1234567923  | 2 sao           | P. Tân Lập | TP. Nha Trang | <u>ا</u> |
| Khách sạn Sang Sang | 45465765768 | 3 sao           | P. Tân Lập | TP. Nha Trang | Ē        |
|                     |             |                 |            |               |          |

Các khách sạn được chọn ở bước trên sẽ hiển thị trên Danh sách khách sạn nhận thông báo. Cuối cùng, bấm *Thêm mới* để lưu lại nội dung thông báo.

- Cập nhật: Bấm 🥑 để cập nhật thông tin cho một thông báo.

| CẬP NHẬT THÔNG BÁO                                                                                                    |                                                                 |                                                                                                    |                                                                                                    | ×                                                                                           |
|----------------------------------------------------------------------------------------------------|-----------------------------------------------------------------|----------------------------------------------------------------------------------------------------|----------------------------------------------------------------------------------------------------|---------------------------------------------------------------------------------------------|
| CHI TIẾT THÔNG BÁO                                                                                                    |                                                                 |                                                                                                    |                                                                                                    |                                                                                             |
| Loại thông báo * 🛛 💿 Gửi cho tấ                                                                                                    | t cả KS                                                         | 🔵 Gửi cho một số KS                                                                                                    |                                                                                                    |                                                                                             |
| Tiêu đề *                                                                                                    |                                                                 |                                                                                                    |                                                                                                    |                                                                                             |
| Thông báo xử lý người nước ngoà                                                                                                    | ii vi phạm                                                      | n Luật giao thông đường bộ Việt Na                                                                                                    | m                                                                                                    |                                                                                             |
| Nội dung *                                                                                                    |                                                                 |                                                                                                    |                                                                                                    |                                                                                             |
| Trong thời gian qua, người nước<br>xe moto, xe máy tự lái để đi than<br>nước ngoài không có giấy phép l<br>đảm bảo TTATGT trên địa bàn tỉn<br>truyền, nhắc nhở người nước ngư | ngoài tha<br>n quan, tiù<br>ái xe hoặ<br>h, Phòng<br>nài khi th | am gia giao thông trên địa bàn tỉnh<br>ềm ẩn nhiều yếu tố phức tạp, nguy<br>c giấy phép lái xe không phù hợp, k<br>CS QLHC về TTXH đề nghị các cơ sở<br>am gia giao thông phải chấn hành. | , nhất là khách du lịch người r<br>cơ dẫn đến tai nạn giao thông<br>hông đội mũ bảo hiểm. Để tăr<br>ỳ kinh doanh lưu trú có trách n<br>nghiêm các quy định về trật tụ | urớc ngoài thuê<br>L Hầu hết người<br>ng cường công tác<br>nhiệm tuyên v<br>can toàn giao d |
| Ngày giờ tạo thông báo                                                                                                    |                                                                 | Ngày giờ kết thúc thông báo                                                                                                    | Trạng thái *                                                                                                    |                                                                                             |
| 08/11/2016 11:08                                                                                                    | <b>##</b>                                                       | 25/11/2016 00:00                                                                                                    | 🛗 🔽 Bật                                                                                                    |                                                                                             |
|                                                                                                    |                                                                 |                                                                                                    |                                                                                                    |                                                                                             |
|                                                                                                    |                                                                 |                                                                                                    |                                                                                                    | Cập nhật 🗙 Đóng                                                                             |

Sau khi sửa các thông tin của thông báo, chọn *Cập nhật* để lưu lại thông tin đã chỉnh sửa hoặc chọn *Đóng* nếu không muốn lưu và trở về giao diện chính.

- Xóa: Bấm 💼 để xóa thông báo khỏi hệ thống.
- **Tìm kiếm:** Bấm <a>
   </a>
   để tìm kiếm thông báo theo các điều kiện.

# 3. QUẢN LÝ KHÁCH SẠN

#### 3.1. Thông tin khách sạn

Chọn chức năng Thông tin khách sạn từ menu trái.

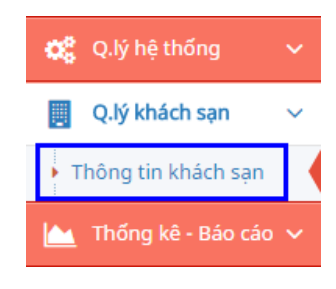

Giao diện chức năng Thông tin khách sạn:

| Đơn vị khai thác          | 倄 Trang o               | :hính⇒ Quản        | lý khách sạn ⇒ Th | iông tin khác     | :h sạn                                                                             |                                                     |            |                    | Xin chào<br>thuetin                                                                                                    |
|---------------------------|-------------------------|--------------------|-------------------|-------------------|------------------------------------------------------------------------------------|-----------------------------------------------------|------------|--------------------|----------------------------------------------------------------------------------------------------|
| 🕋 Trang điều khiển        | Thôn                    | g tin khá          | ch sạn » ଭା       | iản lý thông i    | tin khách sạn                                                                      |                                                     |            |                    |                                                                                                    |
| Q.lý người dùng<br>Rectar | ng <del>ular Snip</del> |                    |                   |                   |                                                                                    |                                                     |            |                    |                                                                                                    |
| 🙀 Q.lý hệ thống 🗸 🗸       | Danh s                  | ách khách sạ       | IN                |                   |                                                                                    |                                                     |            | Ex Ex              | port danh sách 🛛 🗮 🖌                                                                                                    |
| 関 Q.lý khách sạn 🗸 🗸      |                         | -                  | \$                | \$                | 4                                                                                  | \$                                                  | ÷          | CSLT¢              |                                                                                                    |
| Thông tin khách sạn       | STT                     | Tên khách<br>sạn   | Mã số thuế        | Số lượng<br>phòng | Địa chỉ                                                                            | Doanh nghiệp                                        | Trạng thái | dạt<br>chuẩn<br>du | ٩                                                                                                    |
| 📐 Thống kê - Báo cáo 🗸    |                         |                    |                   |                   |                                                                                    |                                                     |            | lịch               |                                                                                                    |
| ®                         | 1                       | ba binh            | 420123456789      | 10                | 37 Lê quý đôn                                                                      | 7 anh em                                            | Đã duyệt   | 0                  | <ul> <li>III</li> <li>III</li> <li>III</li> </ul>                                                                                                    |
|                           | 2                       | Huyền Đạt          | 4200745818        | 14                | 217 duong 2/4 phuong vinh hoa tp<br>NhaTrang-KhanhHoa                              | Doanh nghiep TNTM<br>và dich vu du lich<br>huyendat | Đã duyệt   | 8                  | <ul> <li>III</li> <li>III</li></ul> |
|                           | 3                       | ten dollars        | 4201646538        | 21                | 01b khu tập thể viện 87 hẻm đường tuệ<br>tĩnh,p.lộc thọ,tp. nha trang,t. khánh hòa | hộ kinh doanh căn hộ<br>ten dollars                 | Đã duyệt   | 0                  | <ul> <li>III</li> <li>III</li></ul> |
|                           | 4                       | Việt Hương         | 4201726078        | 18                | 120 Trần Phú                                                                       | Công Ty TNHH Việt<br>Hương Nha Trang                | Đã duyệt   | 0                  | <ul> <li>III</li> <li>III</li> <li>III</li> </ul>                                                                                                    |
|                           | 5                       | 10 Tỷ              | 8445852726        | 8                 | Cam Hải Tây Cam Lâm Khánh Hòa                                                      | Yến Quế Sâm                                         | Đã duyệt   | 0                  | • III 🗈 🔟 🗸                                                                                                    |
|                           | 6                       | 35b Dương<br>Quảng | 8064752514        | 5                 | 35b Dương Quảng Hàm                                                                | Dương Thị Hồng Hiệp                                 | Chưa duyệt | 0                  | • III 🕃 🖬                                                                                                    |

- Cập nhật: Bấm 🗹 để cập nhật thông tin cho một khách sạn.

| CẬP NHẬT KHÁCH SẠN          | I        |                          |                     |            |               | ×      |
|-----------------------------|----------|--------------------------|---------------------|------------|---------------|--------|
| Tên khách sạn *<br>Ba Hồ    |          | Mã số thuế<br>4201713128 | Số lượng p          | bhòng      | Số điện thoại |        |
| Địa chỉ<br>100/10D Trần Phú |          |                          | Email *<br>vi.ho@sv | veetsoft.n | et            |        |
| Fax                         | Trang we | ъ                        | Trạng thái          | ật         |               |        |
| Thông tin khách sạn         |          |                          |                     |            |               |        |
| Loại khách sạn              |          | Hình thức quản lý        |                     | Doanh n    | ghiệp         |        |
| 2 sao                       |          | Trách nhiệm hữu hạn      |                     | Công       | ty TNHH Ba Hồ | •      |
| Quận/huyện/thành phố        |          | Phường/xã                |                     |            |               |        |
| TP. Nha Trang               | •        | P. Lộc Thọ               | •                   |            |               |        |
|                             |          |                          |                     |            | 🖺 Cập nhật 🕽  | ¢ Đóng |

Sau khi sửa các thông tin khách sạn, chọn *Cập nhật* để lưu lại thông tin đã chỉnh sửa hoặc chọn *Đóng* nếu không muốn lưu và trở về giao diện chính.

- **Danh mục loại phòng:** Bấm <sup>II</sup> để xem danh mục loại phòng cũng như lịch sử cập nhật giá phòng của khách sạn.

#### Thông tin khách sạn » Danh mục loại phòng

#### Khách sạn: Havana Hotel

IIII 1579563453 🌜 058.3883695 💡 50 Trần Phú

| Danh s              | ách loại phòng                   |                       |               |                                | ∠                      |
|---------------------|----------------------------------|-----------------------|---------------|--------------------------------|------------------------|
| Thời gia<br>20/12/2 | an<br>2016 23:59 🛗 🔽 Lọc dữ liệu |                       |               |                                |                        |
| STT                 | Loại phòng                       | Sức chứa <sup>‡</sup> | Giá đăng ký 🎈 | Giá đăng ký 🌻<br>trước liền kề | Ngày cập \$<br>nhật    |
| 1                   | Deluxe Double Bed                | 44                    | 550.000       | 500.000                        | 08/12/2016<br>03:59 PM |
| 2                   | Deluxe Quadruple Room            |                       | 900.000       | 600.000                        | 08/12/2016<br>04:01 PM |
| 3                   | Deluxe Triple                    | 444                   | 700.000       | 800.000                        | 08/12/2016<br>04:00 PM |
| 4                   | Executive Twin Room              |                       | 600.000       |                                | 08/12/2016<br>04:03 PM |
| 5                   | Family Balcony Room              |                       | 100.000       | 700.000                        | 08/12/2016<br>04:02 PM |
| 6                   | Standard Double Bed              | 44                    | 300.000       | 400.000                        | 08/12/2016<br>03:58 PM |
| 7                   | Standard Single Bed              | <b>A</b>              | 220.000       | 120.000                        | 08/12/2016<br>03:57 PM |

- Báo cáo: Bấm 🧧 để lập báo cáo của từng khách sạn (xem mục 4.1)
- Xóa: Bấm 🔳 để xóa khách sạn khỏi hệ thống.
- Emport danh sách: Bấm 🖾 Export danh sách để xuất danh sách khách sạn.
- Duyệt CSLT thuế khoán: Bấm 🗹 để duyệt CSLT thuế khoán.
- Duyệt đạt chuẩn du lịch: Bấm dể duyệt đạt chuẩn du lịch. (Đối với đơn vị du lịch)
- 3.2. Xem sơ đồ phòng.

<sup>-</sup> Bấm vào 💷 để xem sơ đồ phòng.

| Danh s | ách khách sạ                        | in              |                        |                                                                                    |                                                     |                  | 🗷 Ex                               | port danh sách 🛛 🗮 🖍                              |
|--------|-------------------------------------|-----------------|------------------------|------------------------------------------------------------------------------------|-----------------------------------------------------|------------------|------------------------------------|---------------------------------------------------|
| • Rec  | tangular Snip 🔔<br>Tên khách<br>sạn | ¢<br>Mã số thuế | ¢<br>Số lượng<br>phòng | \$<br>Địa chỉ                                                                      | ¢<br>Doanh nghiệp                                   | \$<br>Trạng thái | CSLT<br>đạt<br>chuẩn<br>du<br>lịch | ٩                                                 |
| 1      | ba binh                             | 420123456789    | 10                     | 37 Lê quý đôn                                                                      | 7 anh em                                            | Đã duyệt         | 0                                  | <ul> <li>III</li> <li>III</li> </ul>              |
| 2      | Huyền Đạt                           | 4200745818      | 14                     | 217 duong 2/4 phuong vinh hoa tp<br>NhaTrang-KhanhHoa                              | Doanh nghiep TNTM<br>và dich vu du lich<br>huyendat | Đã duyệt         | 8                                  | <ul> <li>III</li> <li>III</li> <li>III</li> </ul> |
| 3      | ten dollars                         | 4201646538      | 21                     | 01b khu tập thể viện 87 hẻm đường tuệ<br>tĩnh,p.lộc thọ,tp. nha trang,t. khánh hòa | hộ kinh doanh căn hộ<br>ten dollars                 | Đã duyệt         | 8                                  | • = 2 = ~                                         |
| 4      | Việt Hương                          | 4201726078      | 18                     | 120 Trần Phú                                                                       | Công Ty TNHH Việt<br>Hương Nha Trang                | Đã duyệt         | 0                                  | <ul> <li>● ■</li> <li>■</li> <li>■</li> </ul>     |
| 5      | 10 Tỷ                               | 8445852726      | 8                      | Cam Hải Tây Cam Lâm Khánh Hòa                                                      | Yến Quế Sâm                                         | Đã duyệt         | 8                                  | • • • • •                                         |
| 6      | 35b Dương<br>Quảng<br>Hàm           | 8064752514      | 5                      | 35b Dương Quảng Hàm                                                                | Dương Thị Hồng Hiệp                                 | Chưa duyệt       | 8                                  | <ul> <li>III</li> <li>III</li> <li>III</li> </ul> |

#### Giao diện sơ đồ phòng

| Đơn vị khai thác       | 倄 Trang chính > Xem sơ đồ | o phòng > Xem chi tiết thô | ng tin sơ đồ phòng khách | sạn                 |                         |                         | Xin chào,<br>thuetinh 👻 |
|------------------------|---------------------------|----------------------------|--------------------------|---------------------|-------------------------|-------------------------|-------------------------|
| 🕋 Trang điều khiển     | Sơ đồ phòng kh            | ách sạn » Tổng quá         | t sơ đồ phòng khách sạn  |                     |                         |                         |                         |
| 🐣 Q.lý người dùng 🗸 🖌  |                           |                            |                          |                     |                         |                         |                         |
| 🗱 Q.lý hệ thống 🗸 🗸    | Thời gian                 | 101                        | 102                      | 201                 | 202                     | 301                     | 302                     |
| 🔋 Q.lý khách sạn 🗸 🗸   |                           | mental phòng trống 回 0     | ∰Phòng trống<br>⊡0       | ∰Phòng trống<br>©10 | ∰Phòng trống<br>©10     | ∰Phòng trống<br>⊡0      | m Phòng trống<br>回 0    |
| 🔟 Thống kê - Báo cáo 🗸 | Phòng                     | <b>♦:0 1</b> :0            | <b>•</b> :0 <b>*</b> :0  | <b>∳:0 ¥:0</b>      | <b>∳</b> :0 <b>¥</b> :0 | <b>•</b> :0 <b>*</b> :0 | <b>∳:0 ¥:0</b>          |
| ®                      |                           | 401                        | 402                      |                     |                         |                         |                         |
|                        | Loại Phòng                | m Phòng trống              | ∰Phòng trống             |                     |                         |                         |                         |
|                        | Tất cả 🔺                  | <b>*:0 *:0</b>             | <b>*</b> :0 <b>*</b> :0  |                     |                         |                         |                         |
|                        | Tầng                      |                            |                          |                     |                         |                         |                         |
|                        | Tất cả 🔺                  |                            |                          |                     |                         |                         |                         |
|                        | Khu vực                   |                            |                          |                     |                         |                         |                         |
|                        | Tất cả 🔺                  |                            |                          |                     |                         |                         |                         |
|                        | Trạng thái                |                            |                          |                     |                         |                         |                         |
|                        | Tất cả 🔺                  |                            |                          |                     |                         |                         |                         |
|                        | 🖉 Bỏ loc                  | -                          |                          |                     |                         |                         |                         |

# 4. THỐNG KÊ – BÁO CÁO (ĐƠN VỊ THUẾ)

### 4.1. Báo cáo chi tiết của từng khách sạn

### 4.1.1. Báo cáo chi tiết theo ngày

Giao diện chức năng Báo cáo chi tiết theo ngày:

Lập báo cáo chi tiết » Lập báo cáo chi tiết lưu trú khách sạn Khách sạn: Havana Hotel

| 1579563453 🌜 058.3883695 💡 50 Trần Phú |
|----------------------------------------|
| Theo ngày 🗘 Theo tháng 🖞 Theo năm      |
| ều kiện thống kê                       |
| lgày                                   |
| 🛗 🛄 Thống kê                           |
|                                        |

#### Nhập ngày và bấm chọn Thống kê.

| O Theo   | ngày 🗘 Theo tháng | 🛗 Theo năm   |  |
|----------|-------------------|--------------|--|
| Điều kiệ | èn thống kê       |              |  |
| Ngày     |                   |              |  |
| 06/10    | /2016             | 🗰 🔟 Thống kê |  |

#### Kết quả thống kê:

| I4 4 1 | of 1 🕨 🕅 🔶 | Find   Next 🛛 🔍 👻 |
|--------|------------|-------------------|
|--------|------------|-------------------|

#### CỘNG HÒA XÃ HỘI CHỦ NGHĨA VIỆT NAM Độc lập - Tự do - Hạnh phúc

#### TỜ KHAI KHÁCH LƯU TRÚ HÀNG NGÀY

Ngày 6 tháng 10 năm 2016

Tên cơ sở: Công ty TNHH TM&DV Mimosa Mã số thuế: 17089675352 Địa chỉ trụ sở giao dịch: 109 Dã Tượng, Phường Vĩnh Nguyên, Thành phố Nha Trang Điện thoại: 058.3896742 Tên khách sạn: Havana Hotel Địa chỉ cơ sở kinh doanh: 50 Trần Phú Điện thoại: 058.3883695 Tổng số phòng đưa vào kinh doanh: 60 Tổng số phòng có khách lưu trú: 7

|       |             |           | Giá trê         | n hóa đơn                              |                 |            |
|-------|-------------|-----------|-----------------|----------------------------------------|-----------------|------------|
| Phòng | Số<br>người | Giá phòng | Dịch vụ<br>khác | Tổng giá<br>thanh toán<br>trên hóa đơn | Giá niêm<br>yết | Loại phòng |
| 302   | 1           | 160.000   | 0               | 363.630.000                            | 180.000         | Standard   |
| 303   | 3           | 700.000   | 0               | 1.258.600.000                          | 700.000         | Deluxe     |
| 304   | 1           | 500.000   | 0               | 899.000.000                            | 500.000         | Superior   |
| 203   | 1           | 700.000   | 0               | 1.258.600.000                          | 700.000         | Deluxe     |
| 205   | 1           | 500.000   | 0               | 899.000.000                            | 500.000         | Superior   |
| 207   | 3           | 500.000   | 0               | 898.500.000                            | 500.000         | Superior   |
| 103   | 4           | 700.000   | 0               | 19.400.000                             | 700.000         | Deluxe     |

#### SỐ LƯỢT KHÁCH LƯU TRÚ TRONG NGÀY

Chọn 🛃 để xuất báo cáo ra tập tin định dạng pdf/excel/word.

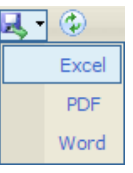

### 4.1.2. Báo cáo chi tiết theo tháng

Giao diện chức năng thống kê Báo cáo chi tiết theo tháng:

Lập báo cáo chi tiết » Lập báo cáo chi tiết lưu trù khách sạn Khách sạn: Havana Hotel III 1579563453 € 058.3883695 ♥ 50 Trần Phủ O Theo ngày O Theo tháng Chưo năm Điều kiện thống kê Tháng Năm Chưa xác định ▲ Chưa xác định ▲ III Thống kê

Chọn tháng, năm cần lập báo cáo và bấm Thống kê.

| 0            | The                        | o ngả | ày    | 0         | Theo   | o thái | ng   | Ê      | The  | o năn  | n    |      |        |      |         |         |       |      |      |      |      |        |      |       |       |      |       |      |      |      |      |               |              |                |
|--------------|----------------------------|-------|-------|-----------|--------|--------|------|--------|------|--------|------|------|--------|------|---------|---------|-------|------|------|------|------|--------|------|-------|-------|------|-------|------|------|------|------|---------------|--------------|----------------|
| Đi           | ều k                       | iện   | thốr  | ng k      | ê      |        |      |        |      |        |      |      |        |      |         |         |       |      |      |      |      |        |      |       |       |      |       |      |      |      |      |               |              |                |
| -            | Thán                       | g     |       |           |        | N      | lăm  |        |      |        |      |      |        |      |         |         |       |      |      |      |      |        |      |       |       |      |       |      |      |      |      |               |              |                |
|              | 10                         | -     |       |           | •      | Γ      | 201  | 6      |      |        |      |      | Lad. T | hốn  | g kê    |         |       |      |      |      |      |        |      |       |       |      |       |      |      |      |      |               |              |                |
| "            |                            |       |       |           |        |        |      |        |      |        |      |      |        |      |         |         |       |      |      |      |      |        |      |       |       |      |       |      |      |      |      |               |              |                |
| H            | Χết                        | t qı  | ıå    | thć       | ống    | g ki   | ê:   |        |      | 14     | 4 1  |      | of 2   |      | Þi      | 4       |       |      |      |      | Fir  | nd   N | ext  |       | - @   |      |       |      |      |      |      |               |              |                |
|              | BÁO CÁO CHI TIẾT DOANH THU |       |       |           |        |        |      |        |      |        |      |      |        |      |         |         |       |      |      |      |      |        |      |       |       |      |       |      |      |      |      |               |              |                |
|              |                            |       |       |           |        |        |      |        |      |        | 2.   |      | TI     | iáng | 10 1    | Văm     | 2016  | 5    |      |      |      |        |      |       |       |      |       |      |      |      |      |               |              |                |
| Têr          | 1 00 5                     | à kir | h da  | anh       | · Côn  | otv T  | NHE  | тM     | &DV  | Min    | 1089 |      |        |      |         |         |       |      |      |      |      |        |      |       |       |      |       |      |      |      |      |               |              |                |
| Têr          | ı khá                      | ch sạ | n: H  | avan      | a Hote | el     |      | 1 11/1 |      | 101111 | losa |      |        |      |         |         |       |      |      |      |      |        | М    | lã số | thuế  | 157  | 95634 | 453  |      |      |      |               |              |                |
| Địa          | chi:                       | 50 Tr | ân Pl | hú<br>KVD | . 60   |        |      |        |      |        |      |      |        |      |         |         |       |      |      |      |      |        | Đ    | iện t | hoại: | 058. | 38836 | 595  |      |      |      |               |              |                |
| 10           | ng so                      | рпог  | ig Di | κκυ       | : 00   |        |      |        |      |        |      |      |        |      |         |         |       |      |      |      |      |        |      |       |       |      |       |      |      |      |      |               |              |                |
|              |                            |       |       |           | _      |        |      |        |      |        |      |      |        | Do   | oanh ti | hu theo | bóa đ | ion  |      |      | _    |        |      |       |       |      |       |      |      |      |      | Tổng          |              |                |
| Số           |                            |       |       |           |        |        |      |        |      |        |      |      |        |      |         |         |       |      |      |      |      |        |      |       |       |      |       |      |      |      |      | lượt<br>phòng | Tổng         | 96 so<br>với   |
| phòng        | 1                          |       |       | 4         | 5      | б      |      | 8      | 9    | 10     | n    |      |        |      |         | 16      |       | 18   | 19   | 20   | 21   | 22     | 23   |       | 25    | 26   |       |      |      | 30   | 31   | có<br>khách   | doanh<br>thu | tháng<br>trước |
|              |                            |       |       |           |        |        |      |        |      |        |      |      |        |      |         |         |       |      |      |      |      |        |      |       |       |      |       |      |      |      |      | luru          |              | uuoc           |
| 101          | 0                          | 0     | 0     | 0         | 0      | 0      | 0    | 0      | 0    | 0      | 0    | 0    | 0      | 0    | 0       | 0       | 0     | 0    | 0    | 0    | 0    | 0      | 0    | 0     | 0     | 0    | 0     | 0    | 0    | 0    | 0    | trú<br>0      | 0            | 0.0            |
| 102          | 0                          | 0     | 0     | 0         | 0      | 0      | 0    | 0      | 0    | 0      | 0    | 0    | 0      | 0    | 0       | 0       | 0     | 0    | 0    | 0    | 0    | 0      | 0    | 0     | 0     | 0    | 0     | 0    | 0    | 0    | 0    | 0             | 0            | 0,0            |
| 103          | 700                        | 700   | 0     | 0         | 700    | 700    | 700  | 700    | 700  | 700    | 700  | 700  | 700    | 700  | 700     | 700     | 700   | 700  | 700  | 700  | 700  | 700    | 700  | 700   | 700   | 700  | 700   | 700  | 700  | 700  | 700  | 29            | 0            | 37,7           |
| 104          | 0                          | 0     | 0     | 0         | 0      | 0      | 0    | 0      | 0    | 0      | 0    | 0    | 0      | 0    | 0       | 0       | 0     | 0    | 0    | 0    | 0    | 0      | 0    | 0     | 0     | 0    | 0     | 0    | 0    | 0    | 0    | 57            | 0            | 48,6           |
| 201          | 0                          | 0     | 0     | 0         | 0      | 0      | 0    | 0      | 0    | 0      | 0    | 0    | 0      | 0    | 0       | 0       | 0     | 0    | 0    | 0    | 0    | 0      | 0    | 0     | 0     | 0    | 0     | 0    | 0    | 0    | 0    | 0             | 0            | 0,0            |
| 202          | 0                          | 0     | 0     | 0         | 0      | 0      | 0    | 0      | 0    | 0      | 0    | 0    | 0      | 0    | 0       | 0       | 0     | 0    | 0    | 0    | 0    | 0      | 0    | 0     | 0     | 0    | 0     | 0    | 0    | 0    | 0    | 0             | 0            | 0,0            |
| 204          | 0                          | 0     | 0     | 0         | 0      | 700    | 700  | 0      | 0    | 0      | 0    | 0    | 0      | 0    | 0       | 0       | 0     | 0    | 0    | 0    | 0    | 0      | 0    | 0     | 0     | 0    | 0     | 0    | 0    | 0    | 0    | 60            | 900          | 53,0           |
| 301          | 0                          | 0     | 0     | 0         | 0      | 0      | 0    | 0      | 0    | 0      | 0    | 0    | 0      | 0    | 0       | 0       | 0     | 0    | 0    | 0    | 0    | 0      | 0    | 0     | 0     | 0    | 0     | 0    | 0    | 0    | 0    | 0             | 0            | 0,0            |
| 302          | 0                          | 0     | 0     | 0         | 0      | 0      | 0    | 0      | 0    | 0      | 0    | 0    | 0      | 0    | 0       | 0       | 0     | 0    | 0    | 0    | 0    | 0      | 0    | 0     | 0     | 0    | 0     | 0    | 0    | 0    | 0    | 0             | 0            | 0,0            |
| 303          | 0                          | 0     | 0     | 0         | 0      | 0      | 0    | 0      | 0    | 0      | 0    | 0    | 0      | 0    | 0       | 0       | 0     | 0    | 0    | 0    | 0    | 0      | 0    | 0     | 0     | 0    | 0     | 0    | 0    | 0    | 0    | 0             | 0            | 0,0            |
| 105          | 500                        | 500   | 500   | 500       | 500    | 500    | 500  | 500    | 500  | 500    | 500  | 500  | 500    | 500  | 500     | 500     | 500   | 500  | 500  | 500  | 500  | 500    | 500  | 500   | 500   | 500  | 500   | 500  | 500  | 500  | 500  | 42            | 0            | 71,8           |
| 106          | 700                        | 700   | 700   | 700       | 700    | 700    | 700  | 700    | 700  | 700    | 700  | 700  | 700    | 700  | 700     | 700     | 700   | 700  | 700  | 700  | 700  | 700    | 700  | 700   | 700   | 700  | 700   | 700  | 700  | 700  | 700  | 42            | 0            | 61,1           |
| 107          | 0                          | 0     | 0     | 0         | 0      | 160    | 160  | 0      | 0    | 0      | 0    | 0    | 0      | 0    | 0       | 0       | 0     | 0    | 0    | 0    | 0    | 0      | 0    | 0     | 0     | 0    | 0     | 0    | 0    | 0    | 0    | 2             | 260          | 44,3           |
| 108          | 750                        | 750   | 750   | 750       | 750    | 750    | 750  | 750    | 750  | 750    | 750  | 750  | 750    | 750  | 750     | 750     | 750   | 750  | 750  | 750  | 750  | 750    | 750  | 750   | 750   | 750  | 750   | 750  | 750  | 750  | 750  | 37            | 0            | 14,9           |
| 205          | 0                          | 0     | 0     | 0         | 0      | 0      | 0    | 0      | 0    | 0      | 0    | 0    | 0      | 0    | 0       | 0       | 0     | 0    | 0    | 0    | 0    | 0      | 0    | 0     | 0     | 0    | 0     | 0    | 0    | 0    | 0    | 0             | 0            | 0,0            |
| 207          | 0                          | 0     | 0     | 0         | 0      | 0      | 0    | 0      | 0    | 0      | 0    | 0    | 0      | 0    | 0       | 0       | 0     | 0    | 0    | 0    | 0    | 0      | 0    | 0     | 0     | 0    | 0     | 0    | 0    | 0    | 0    | 0             | 0            | 0,0            |
| 208          | 0                          | 0     | 0     | 0         | 0      | 0      | 0    | 0      | 0    | 0      | 0    | 0    | 0      | 0    | 0       | 0       | 0     | 0    | 0    | 0    | 0    | 0      | 0    | 0     | 0     | 0    | 0     | 0    | 0    | 0    | 0    | 0             | 0            | 0,0            |
| 305          | 0                          | 0     | 0     | 0         | 0      | 0      | 0    | 0      | 0    | 0      | 0    | 0    | 0      | 0    | 0       | 0       | 0     | 0    | 0    | 0    | 0    | 0      | 0    | 0     | 0     | 0    | 0     | 0    | 0    | 0    | 0    | 0             | 0            | 0,0            |
| 306          | 0                          | 0     | 0     | 0         | 0      | 0      | 0    | 0      | 0    | 0      | 0    | 0    | 0      | 0    | 0       | 0       | 0     | 0    | 0    | 0    | 0    | 0      | 0    | 0     | 0     | 0    | 0     | 0    | 0    | 0    | 0    | 0             | 0            | 0,0            |
| 307          | 0                          | 0     | 0     | 0         | 0      | 0      | 0    | 0      | 0    | 0      | 0    | 0    | 0      | 0    | 0       | 0       | 0     | 0    | 0    | 0    | 0    | 0      | 0    | 0     | 0     | 0    | 0     | 0    | 0    | 0    | 0    | 0             | 0            | 0,0            |
| 109          | 0                          | 0     | 0     | 0         | 0      | 0      | 0    | 0      | 0    | 0      | 0    | 0    | 0      | 0    | 0       | 0       | 0     | 0    | 0    | 0    | 0    | 0      | 0    | 0     | 0     | 0    | 0     | 0    | 0    | 0    | 0    | 0             | 0            | 0,0            |
| 401          | 0                          | 0     | 0     | 0         | 0      | 0      | 0    | 0      | 0    | 0      | 0    | 0    | 0      | 0    | 0       | 0       | 0     | 0    | 0    | 0    | 0    | 0      | 0    | 0     | 0     | 0    | 0     | 0    | 0    | 0    | 0    | 0             | 0            | 0,0            |
| 402          | 0                          | 0     | 0     | 0         | 0      | 0      | 0    | 0      | 0    | 0      | 0    | 0    | 0      | 0    | 0       | 0       | 0     | 0    | 0    | 0    | 0    | 0      | 0    | 0     | 0     | 0    | 0     | 0    | 0    | 0    | 0    | 0             | 0            | 0,0            |
| Tổng<br>cộng | 2650                       | 2650  | 1950  | 1950      | 2650   | 3510   | 3510 | 2650   | 2650 | 2650   | 2650 | 2650 | 2650   | 2650 | 2650    | 2650    | 2650  | 2650 | 2650 | 2650 | 2650 | 2650   | 2650 | 2650  | 2650  | 2650 | 2650  | 2650 | 2650 | 2650 | 2650 | 269           | 1160         | 12,3           |

a/ Số thuế GTGT đầu vào được khấu trừ trong kỳ riêng đối với hoạt động kinh doanh lưu trú: 1.500.000

b/ Số thuế GTGT đầu ra trong kỳ riêng đối với hoạt động kinh doanh lưu trú: 2.100.000

c/ Số thuế GTGT phát sinh phải nộp trong kỳ: 600.000

Đơn vị cam kết số liệu kê khai trên đây là đứng, nếu sai đơn vị hoàn toàn chịu trách nhiệm trước pháp luật.

#### 4.1.3. Báo cáo chi tiết theo năm

Cách sử dụng tương tự chức năng Báo cáo chi tiết theo tháng mục 4.1.2

### 4.2. Báo cáo tổng hợp lưu trú theo ngày

Chọn chức năng Báo cáo tổng hợp lưu trủ theo ngày từ menu trái.

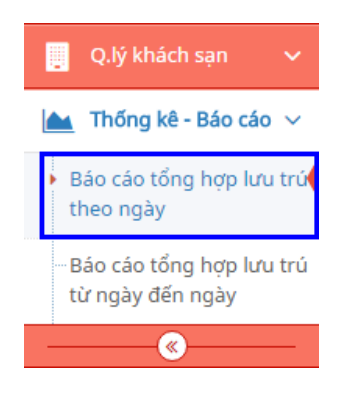

Giao diện chức năng Báo cáo tổng hợp lưu trú theo ngày:

Báo cáo tổng hợp lưu trú » Báo cáo tổng hợp lưu trú theo ngày

| Báo cáo tổng hợp lưu | trú             |           |           |                         | 2 |
|----------------------|-----------------|-----------|-----------|-------------------------|---|
| Điều kiện lập báo cá | 0               |           |           |                         |   |
| Ngày *               | Quận/huyện/TP * | Phường/xã | Khách sạn |                         |   |
| <b>6</b>             | Chưa xác định 🔺 | Tất cả 🔺  | Tất cả    | ▲ L <u>III</u> Thống kê |   |
|                      |                 |           |           |                         |   |

#### Nhập ngày, chọn các điều kiện thống kê và bấm Thống kê.

| Báo cáo tổng hợp lư  | u trú           |           |           |                         | 2 |
|----------------------|-----------------|-----------|-----------|-------------------------|---|
| Điều kiện lập báo ca | áo              |           |           |                         |   |
| Ngày *               | Quận/huyện/TP * | Phường/xã | Khách sạn |                         |   |
| 06/10/2016           | TP. Nha Trang 🔺 | Tất cả    | ▲ Tất cả  | ▲ L <u>III</u> Thống kê | ] |

Kết quả thống kê:

Hướng dẫn sử dụng phần mềm Quản Lý Thông tin lưu trú Tỉnh Khánh Hòa

I4 4 1 of 1 ▷ ▷ 4

Find | Next 🛛 🛃 🔹 😨

#### CỘNG HÒA XÃ HỘI CHỦ NGHĨA VIỆT NAM Độc lập - Tự do - Hạnh phúc

#### BÁO CÁO TỔNG HỢP LƯU TRÚ

Ngày 06/10/2016 Quận/huyện: TP. Nha Trang

|      |                    |            |                  |                    |                   | Tình h                               | Tình hình khách lưu trú            |                                                    |  |  |
|------|--------------------|------------|------------------|--------------------|-------------------|--------------------------------------|------------------------------------|----------------------------------------------------|--|--|
| STT  | Tên đơn vị         | Mã số thuế | Địa bàn          | Địa chỉ            | Vốn kinh<br>doanh | Tổng<br>số<br>phòng<br>kinh<br>doanh | Tổng<br>số<br>phòng<br>có<br>khách | Tỷ lệ %<br>phòng có<br>khách /<br>Tổng số<br>phòng |  |  |
| 1    | Ba Hồ              | 4201713128 | P. Lộc Thọ       | 100/10D Trần Phú   | 0                 | 25                                   | 0                                  | 0,0                                                |  |  |
| 2    | Dendro Gold        | 4201549686 | P. Lộc Thọ       | 86/4 Trần Phú      | 0                 | 200                                  | 0                                  | 0,0                                                |  |  |
| 3    | Foli Hotel         | 4201706973 | P. Phước Tân     | 23 Thái Nguyên     | 0                 | 30                                   | 0                                  | 0,0                                                |  |  |
| 4    | Four Season Hotel  | 4201706989 | P. Phước Long    | 79 Nguyễn Thị Định | 0                 | 0                                    | 0                                  | 0,0                                                |  |  |
| 5    | Havana Hotel       | 1579563453 | P. Phước Hải     | 50 Trần Phú        | 7.000.000.000     | 60                                   | 11                                 | 18,3                                               |  |  |
| 6    | JJ One Hotel       | 0401797659 | P. Xương<br>Huân | 24 Pasteur         | 0                 | 40                                   | 0                                  | 0,0                                                |  |  |
| 7    | Michella           | 8652452853 | P. Phước Tân     | 5 An Dương Vương   | 0                 | 0                                    | 0                                  | 0,0                                                |  |  |
| 8    | Next Point Hotel 2 |            | P. Vạn Thắng     |                    | 0                 | 0                                    | 0                                  | 0,0                                                |  |  |
| 9    | Novotel Nha Trang  | 4200586780 | P. Lộc Thọ       | 50 Trần Phú        | 0                 | 155                                  | 0                                  | 0,0                                                |  |  |
| 10   | Simple Hotel       | 0314003259 | P. Phương Sài    | 15/8 Trần Đường    | 0                 | 20                                   | 0                                  | 0,0                                                |  |  |
| 11   | Sweet Hotel 2      | 987654321  | P. Vạn Thắng     | 55 Hùng Vường      | 0                 | 50                                   | 0                                  | 0,0                                                |  |  |
| 12   | Việt Hưng          | 0107564893 | P. Vĩnh Hải      | 66 Nguyễn Khuyến   | 0                 | 30                                   | 0                                  | 0,0                                                |  |  |
| Tổng | ; cộng             |            |                  |                    |                   | 610                                  | 11                                 | 1,8                                                |  |  |

Thời gian lập báo cáo: 20/12/2016 01:51:13

### 4.3. Báo cáo tổng hợp lưu trú từ ngày đến ngày

Chọn chức năng Báo cáo tổng hợp lưu trú từ ngày đến ngày từ menu trái.

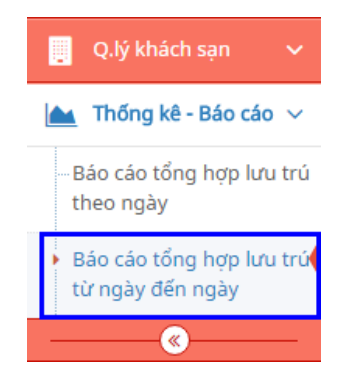

Giao diện chức năng Báo cáo tổng hợp lưu trú từ ngày đến ngày:

Báo cáo tổng hợp lưu trú » Báo cáo tổng hợp lưu trú từ ngày đến ngày

| Báo cáo tổng hợp lưu trú                                                                                               |                               | 2    |
|----------------------------------------------------------------------------------------------------|-------------------------------|------|
| Điều kiện lập báo cáo                                                                                                  |                               |      |
| Tháng     Năm       Chưa xác định     Chưa xác định       Quận/huyện/TP *     Phường/xã       Chưa xác định     Tất cả | Khách sạn<br>Tất cả 🔺 🔟 Thống | l kê |

### Chọn các điều kiện thống kê và bấm Thống kê.

| Báo cáo tổng hợp lưu  | trú                   |                     |     |              | 2 |
|-----------------------|-----------------------|---------------------|-----|--------------|---|
| Điều kiện lập báo các | )                     |                     |     |              |   |
| Tháng<br>10           | Năm 2016              |                     |     |              |   |
| Quận/huyện/TP *       | Phường/xã<br>Tất cả 🔺 | Khách sạn<br>Tất cả | ▲ [ | Lul Thống kê |   |

Kết quả thống kê:

I4 4 1 of 1 ▷ ▷ 4

Find | Next 🔍 🔹 😨

#### CỘNG HÒA XÃ HỘI CHỦ NGHĨA VIỆT NAM Độc lập - Tự do - Hạnh phúc

#### BÁO CÁO TỔNG HỢP LƯU TRÚ

Tháng 10 Năm 2016 Quận/huyện: TP. Nha Trang

**ĐVT: 1.000 VNĐ** 

| STT  | Tên đơn vị            | Mã số thuế | Địa bàn          | Địa chỉ            | Tổng số<br>lượt<br>phòng<br>ĐKKD | Tổng<br>số lượt<br>phòng<br>có<br>khách<br>lưu trú | Công<br>suất<br>sữ<br>dụng<br>phòng | Doanh thu | Thuế<br>GTGT<br>phát sinh<br>phải nộp<br>trong kỳ |
|------|-----------------------|------------|------------------|--------------------|----------------------------------|----------------------------------------------------|-------------------------------------|-----------|---------------------------------------------------|
| 1    | Ba Hồ                 | 4201713128 | P. Lộc Thọ       | 100/10D Trần Phú   | 775                              | 0                                                  | 0,0                                 | 0         | 0                                                 |
| 2    | Dendro Gold           | 4201549686 | P. Lộc Thọ       | 86/4 Trần Phú      | 6200                             | 0                                                  | 0,0                                 | 0         | 0                                                 |
| 3    | Foli Hotel            | 4201706973 | P. Phước<br>Tân  | 23 Thái Nguyên     | 930                              | 0                                                  | 0,0                                 | 0         | 0                                                 |
| 4    | Four Season<br>Hotel  | 4201706989 | P. Phước<br>Long | 79 Nguyễn Thị Định | 0                                | 0                                                  | 0,0                                 | 0         | 0                                                 |
| 5    | Havana Hotel          | 1579563453 | P. Phước<br>Hải  | 50 Trần Phú        | 1860                             | 315                                                | 16,9                                | 5.743.290 | 0                                                 |
| 6    | JJ One Hotel          | 0401797659 | P. Xương<br>Huân | 24 Pasteur         | 1240                             | 0                                                  | 0,0                                 | 0         | 0                                                 |
| 7    | Michella              | 8652452853 | P. Phước<br>Tân  | 5 An Dương Vương   | 0                                | 0                                                  | 0,0                                 | 0         | 0                                                 |
| 8    | Next Point<br>Hotel 2 |            | P. Vạn<br>Thắng  |                    | 0                                | 0                                                  | 0,0                                 | 0         | 0                                                 |
| 9    | Novotel Nha<br>Trang  | 4200586780 | P. Lộc Thọ       | 50 Trần Phú        | 4805                             | 0                                                  | 0,0                                 | 0         | 0                                                 |
| 10   | Simple Hotel          | 0314003259 | P. Phương<br>Sải | 15/8 Trần Đường    | 620                              | 0                                                  | 0,0                                 | 0         | 0                                                 |
| 11   | Sweet Hotel 2         | 987654321  | P. Vạn<br>Thắng  | 55 Hùng Vường      | 1550                             | 0                                                  | 0,0                                 | 0         | 0                                                 |
| 12   | Việt Hưng             | 0107564893 | P. Vĩnh<br>Hải   | 66 Nguyễn Khuyến   | 930                              | 0                                                  | 0,0                                 | 0         | 0                                                 |
| Tồng | çộng                  |            |                  |                    | 18910                            | 315                                                | 1,7                                 | 5.743.290 | 0                                                 |

Thời gian lập báo cáo: 20/12/2016 02:02:32

# 5. THÔNG KÊ – BÁO CÁO (ĐƠN VỊ DU LỊCH)

### 5.1. Báo cáo kết quả kinh doanh du lịch

Chọn chức năng *Báo cáo kết quả kinh doanh du lịch* từ menu trái.

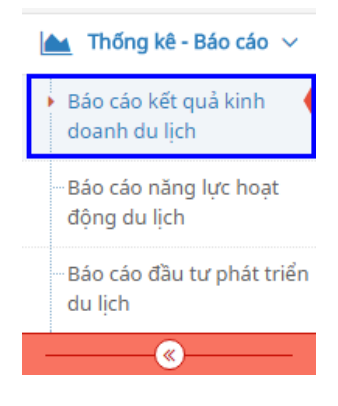

Giao diện chức năng Báo cáo kết quả kinh doanh du lịch:

Báo cáo kết quả kinh doanh du lịch » Báo cáo kết quả kinh doanh du lịch theo quý

| Báo cáo kết quả kinh doanh du lịch                               |                              |                                                                      |                         |
|------------------------------------------------------------------|------------------------------|----------------------------------------------------------------------|-------------------------|
| Dữ liệu đầu vào                                                  |                              |                                                                      |                         |
| Chỉ tiêu 2 - Doanh nghiệp lữ hành, vậ                            | n chuyển khách được quản lý  |                                                                      |                         |
| 2.1 - Số lượt khách phục vụ do doan                              | h nghiệp lữ hành, vận chuyển | 2.2 - Doanh thu                                                      |                         |
| Khách quốc tế đến                                                | Đơn vị tính: Lượt            | Khách quốc tế đến                                                    | Đơn vị tính: Triệu đồng |
| Khách du lịch nội địa                                            | Đơn vị tính: Lượt            | Khách du lịch nội địa                                                | Đơn vị tính: Triệu đồng |
| Khách Việt Nam du lịch nước ngoài                                | Đơn vị tính: Lượt            | Khách Việt Nam du lịch nước ngoài                                    | Đơn vị tính: Triệu đồng |
| Chỉ tiêu 3 - Các khu, điểm du lịch đượ                           | ợc công nhận                 |                                                                      |                         |
| 3.1 - Số lượt khách phục vụ                                      |                              | 3.2 - Doanh thu                                                      |                         |
| Số lượt khách                                                    | Đơn vị tính: Lượt            | Phí và lệ phí                                                        | Đơn vị tính: Triệu đồng |
|                                                                  |                              | Dịch vụ khác                                                         | Đơn vị tính: Triệu đồng |
| Chỉ tiêu 4 - Số lượt khách du lịch trêr                          | ı địa bàn                    |                                                                      |                         |
| 4.1 - Khách quốc tế đến                                          |                              | 4.2 - Khách du lịch nội địa                                          |                         |
| Hệ số k1 0                                                       | 99,99                        | Hệ số k3 0                                                           | 99,99                   |
| Hệ số k2 0                                                       | 99,99                        | Hệ số k4 0                                                           | 99,99                   |
| Chỉ tiêu 5 - Tống thu từ khách du lịch                           | trên đia bàn                 |                                                                      |                         |
| Chi tiêu bình quân một ngày khách quốc<br>tế đến có nghỉ qua đêm | 99,99                        | Chi tiêu bình quân một ngày khách du<br>lịch nội địa có nghỉ qua đêm | 99,99                   |
| Chi tiêu bình quân một khách du lịch<br>quốc tế trong ngày       | 99,99                        | Chi tiêu bình quân một khách du lịch nội<br>địa trong ngày           | 99,99                   |
| Điều kiện thống kê                                               |                              |                                                                      |                         |
| Quý Năm                                                          |                              |                                                                      |                         |
| Chưa xác định 🔺 Chưa xác                                         | định 🔺 🔟 Thống kê            |                                                                      |                         |

Nhập các dữ liệu đầu vào, sau đó chọn quý, năm lập cần lập báo cáo và bấm *Thống kê*.

Kết quả thống kê:

14 4 1 of 2 ? 🕨 🔰 👍

Find | Next 🛛 🛃 🔹 🚱

### BÁO CÁO KÉT QUẢ KINH DOANH DU LỊCH

Quý 3 Năm 2016

| Chỉ tiêu                                                                                | ÐV<br>tính | Mã<br>số | Số thực<br>hiện kỳ<br>trước | Số thực<br>hiện kỳ<br>báo cáo | Lũy kế<br>từ đầu<br>năm | Lũy kế<br>so với<br>cùng<br>kỳ năm<br>trước |
|-----------------------------------------------------------------------------------------|------------|----------|-----------------------------|-------------------------------|-------------------------|---------------------------------------------|
| А                                                                                       | В          | С        | 1                           | 2                             | 3                       | 4 = (%)                                     |
| 1. Cơ sở lưu trú du lịch được quản<br>lý                                                |            |          |                             |                               |                         |                                             |
| 1.1 Tổng số lượt khách phục vụ (Chỉ<br>tính khach có nghỉ qua đêm tại cơ sở<br>lưu trú) |            |          |                             |                               |                         |                                             |
| - Khách quốc tế đến                                                                     | Luợt       | 01       | 0                           | 0                             | 0                       | 0                                           |
| - Khách du lịch nội địa                                                                 | Luọt       | 02       | 0                           | 0                             | 0                       | 0                                           |
| 1.2 Tổng số ngày khách (số đêm lưu<br>trú)                                              |            |          |                             |                               |                         |                                             |
| - Khách quốc tế đến                                                                     | Đêm        | 03       | 0                           | 0                             | 0                       | 0                                           |
| - Khách du lịch nội địa                                                                 | Đêm        | 04       | 0                           | 0                             | 0                       | 0                                           |
| 1.3 Công suất sử dụng phòng các cơ sở lưu trú du lịch                                   | %          | 05       | 0                           | 0                             | 0                       | 0                                           |
| - Khách sạn, làng du lịch 5 sao                                                         | %          | 06       | 0                           | 0                             | 0                       | 0                                           |
| - Khách sạn, làng du lịch 4 sao                                                         | %          | 07       | 0                           | 0                             | 0                       | 0                                           |
| - Khách sạn, làng du lịch 3 sao                                                         | %          | 08       | 0                           | 0                             | 0                       | 0                                           |
| - Khách sạn, làng du lịch 2 sao                                                         | %          | 09       | 0                           | 0                             | 0                       | 0                                           |
| - Khách sạn, làng du lịch 1 sao                                                         | %          | 10       | 0                           | 0                             | 0                       | 0                                           |
| - Biệt thự, căn hộ du lịch cao cấp                                                      | %          | 11       | 0                           | 0                             | 0                       | 0                                           |
| - Biệt thự, căn hộ du lịch đạt chuẩn                                                    | %          | 12       | 0                           | 0                             | 0                       | 0                                           |
| - Bãi cắm trại, nhà nghỉ, nhà có<br>phòng cho thuê đạt chuẩn                            | %          | 13       | 0                           | 0                             | 0                       | 0                                           |
| - Khác                                                                                  | %          | 14       | 0                           | 0                             | 0                       | 0                                           |

© 2020 – UBND Tỉnh Khánh Hòa | Trung tâm nghiên cứu & phát triển nguồn lực CNTT

| 1.4 Doanh thu các cơ sở lưu trú đu<br>lịch                       | Triệu đ | 15 | 0 | 0    | 0 | 0 |
|------------------------------------------------------------------|---------|----|---|------|---|---|
| Tổng doanh thu phân theo xếp hạng                                |         |    |   |      |   |   |
| - Khách sạn, làng du lịch 5 sao                                  | Triệu đ | 16 | 0 | 0    | 0 | 0 |
| - Khách sạn, làng du lịch 4 sao                                  | Triệu đ | 17 | 0 | 0    | 0 | 0 |
| - Khách sạn, làng du lịch 3 sao                                  | Triệu đ | 18 | 0 | 0    | 0 | 0 |
| - Khách sạn, làng du lịch 2 sao                                  | Triệu đ | 19 | 0 | 0    | 0 | 0 |
| - Khách sạn, làng du lịch 1 sao                                  | Triệu đ | 20 | 0 | 0    | 0 | 0 |
| - Biệt thự, căn hộ du lịch cao cấp                               | Triệu đ | 21 | 0 | 0    | 0 | 0 |
| - Biệt thự, căn hộ du lịch đạt chuẩn                             | Triệu đ | 22 | 0 | 0    | 0 | 0 |
| - Bãi cắm trại, nhà nghỉ, nhà có<br>phòng cho thuê đạt chuẩn     | Triệu đ | 23 | 0 | 0    | 0 | 0 |
| - Khác                                                           | Triệu đ | 24 | 0 | 0    | 0 | 0 |
| 2. Doanh nghiệp lữ hành, vận<br>chuyển khách được quản lý        |         |    |   |      |   |   |
| 2.1 Số lượt khách phục vụ do doanh<br>nghiệp lữ hành, vận chuyển | Luọt    | 25 | 0 | 600  | 0 | 0 |
| - Khách quốc tế đến                                              | Luọt    | 26 | 0 | 200  | 0 | 0 |
| - Khách du lịch nội địa                                          | Luọt    | 27 | 0 | 100  | 0 | 0 |
| - Khách Việt Nam du lịch nước ngoài                              | Luợt    | 28 | 0 | 300  | 0 | 0 |
| 2.2 Doanh thu. Trong đó:                                         | Triệu đ | 29 | 0 | 1200 | 0 | 0 |
| - Khách quốc tế đến                                              | Triệu đ | 30 | 0 | 500  | 0 | 0 |
| - Khách du lịch nội địa                                          | Triệu đ | 31 | 0 | 400  | 0 | 0 |
| - Khách Việt Nam du lịch nước ngoài                              | Triệu đ | 32 | 0 | 300  | 0 | 0 |
| 3. Các khu, điểm du lịch được                                    |         |    |   |      |   |   |
| công nhận                                                        |         |    |   |      |   |   |
| 3.1 Số lượt khách phục vụ                                        | Luọt    | 33 | 0 | 300  | 0 | 0 |
| 3.2 Doanh thu                                                    | Triệu đ | 34 | 0 | 1000 | 0 | 0 |
| - Phí và lệ phí                                                  | Triệu đ | 35 | 0 | 400  | 0 | 0 |
| - Dịch vụ khác                                                   | Triệu đ | 36 | 0 | 600  | 0 | 0 |
|                                                                  | •       |    |   |      |   |   |

| 4. Số lượt khách du lịch trên địa<br>bàn |         |    |   |   |   |   |
|------------------------------------------|---------|----|---|---|---|---|
| - Khách quốc tế đến                      | Luọt    | 37 | 0 | 0 | 0 | 0 |
| - Khách đu lịch nội địa                  | Luọt    | 38 | 0 | 0 | 0 | 0 |
| 5. Tổng thu từ khách du lịch trên        | Triệu đ | 39 | 0 | 0 | 0 | 0 |
| địa bàn                                  |         |    |   |   |   |   |

#### Người lập biểu

#### Ngày 20 tháng 12 năm 2016 Thủ trưởng đơn vị

Tài khoản du lịch tỉnh

### 5.2. Báo cáo năng lực hoạt động du lịch

Chọn chức năng Báo cáo năng lực hoạt động du lịch từ menu trái.

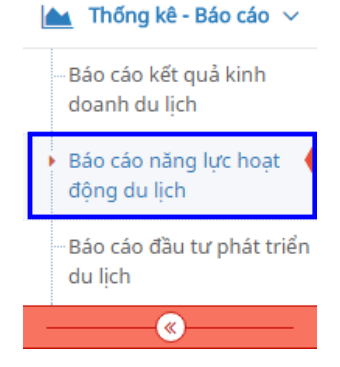

Giao diện chức năng Báo cáo năng lực hoạt động du lịch:

#### Báo cáo năng lực hoạt động du lịch » Báo cáo năng lực hoạt động du lịch theo quý

| chỉ tiêu 3 - Số doanh nghiệp lữ hành, vận chuyển khách được             |                          | Chỉ tiêu 4 - Số hướng dẫn viên du lịch được cấp thẻ                               |                                                                |  |
|-------------------------------------------------------------------------|--------------------------|-----------------------------------------------------------------------------------|----------------------------------------------------------------|--|
| N lữ hành quốc tế                                                       | Đơn vị tính: Cơ sở       | Hướng dẫn viên quốc tế                                                            | Đơn vị tính: Người<br>Đơn vị tính: Người<br>Đơn vị tính: Người |  |
| lữ hành nôi địa                                                         | Đơn vị tính: Cơ sở       | Hướng dẫn viên nội địa                                                            |                                                                |  |
| )N vân chuvển khách                                                     | Đơn vị tính: Cơ sở       | Thuyết minh viên                                                                  |                                                                |  |
| tiêu 5 - Số khu du lịch, đi                                             | m du lịch được công nhận | Chỉ tiêu 6 - Số lao động trực tiếp                                                | hoạt động du lịch                                              |  |
| ó cơ sở kinh doanh du lịch, điểm                                        | m Đơn vị tính: Cơ sở     | Cơ sở lưu trú du lịch                                                             | Đơn vị tính: Người                                             |  |
| i lịch<br>ý khu di tích, khu bảo tồn thiên<br>niên, vườn quốc giá, được | Den vitinh: Ce sé        | Cơ sở phục vụ ăn uống du lịch                                                     | Đơn vị tính: Người                                             |  |
|                                                                         | Don vị thín, có số       | Lữ hành, hướng dẫn                                                                | Đơn vị tính: Người                                             |  |
| n lý và thực hiện thu phí vó<br>ch tham quan                            |                          | Vận chuyển khách du lịch                                                          | Đơn vị tính: Người                                             |  |
|                                                                         |                          | Khu, điểm du lịch                                                                 | Đơn vị tính: Người                                             |  |
|                                                                         |                          | Các tổ chức hoạt động du lịch khác                                                | Đơn vị tính: Người                                             |  |
|                                                                         |                          | Cơ quan quản lý, đơn vị sự                                                        | Đơn vị tính: Người                                             |  |
|                                                                         |                          | nghiẹp (Viẹn, Trương, Trung<br>tâm,), các tổ chức, văn phòng<br>hoat đông du lịch |                                                                |  |

Nhập các dữ liệu đầu vào, sau đó chọn quý, năm lập cần lập báo cáo và bấm

Thống kê.

Kết quả thống kê:

|4 4 1 of 2 ? ▶ ▶| ↓

Fi

Find | Next 🛛 🛃 • 💿

#### BÁO CÁO NĂNG LỰC HOẠT ĐỘNG DU LỊCH Quý 4 Năm 2016

| Chỉ tiêu                                                     | ÐV<br>tính | Mã<br>số | Số đầu<br>năm | Số cuối<br>kỳ báo<br>cáo | Tỷ lệ so<br>với đầu<br>năm |
|--------------------------------------------------------------|------------|----------|---------------|--------------------------|----------------------------|
| А                                                            | В          | С        | 1             | 2                        | 3 = 2/1 (%)                |
| 1. Số cơ sở lưu trú du lịch được quân lý                     | Cơ sở      | 01       | 0             | 0                        | 0                          |
| - Khách sạn, làng du lịch 5 sao                              | Cơ sở      | 02       | 0             | 0                        | 0                          |
| - Khách sạn, làng du lịch 4 sao                              | Cơ sở      | 03       | 0             | 0                        | 0                          |
| - Khách sạn, làng du lịch 3 sao                              | Cơ sở      | 04       | 0             | 0                        | 0                          |
| - Khách sạn, làng du lịch 2 sao                              | Cơ sở      | 05       | 0             | 0                        | 0                          |
| - Khách sạn, làng du lịch 1 sao                              | Cơ sở      | 06       | 0             | 0                        | 0                          |
| - Biệt thự, căn hộ đu lịch cao cấp                           | Cơ sở      | 07       | 0             | 0                        | 0                          |
| - Biệt thự, căn hộ du lịch đạt chuẩn                         | Cơ sở      | 08       | 0             | 0                        | 0                          |
| - Bãi cắm trại, nhà nghỉ, nhà có phòng cho<br>thuê đạt chuẩn | Cơ sở      | 09       | 0             | 0                        | 0                          |
| - Khác                                                       | Cơ sở      | 10       | 0             | 0                        | 0                          |
| 2. Số phòng lưu trú du lịch được quân<br>lý                  | Phòng      | 11       | 0             | 0                        | 0                          |
| - Khách sạn, làng du lịch 5 sao                              | Phòng      | 12       | 0             | 0                        | 0                          |
| - Khách sạn, làng du lịch 4 sao                              | Phòng      | 13       | 0             | 0                        | 0                          |
| - Khách sạn, làng du lịch 3 sao                              | Phòng      | 14       | 0             | 0                        | 0                          |
| - Khách sạn, làng du lịch 2 sao                              | Phòng      | 15       | 0             | 0                        | 0                          |
| - Khách sạn, làng du lịch 1 sao                              | Phòng      | 16       | 0             | 0                        | 0                          |
| - Biệt thự, căn hộ đu lịch cao cấp                           | Phòng      | 17       | 0             | 0                        | 0                          |
| - Biệt thự, căn hộ du lịch đạt chuẩn                         | Phòng      | 18       | 0             | 0                        | 0                          |
| - Bãi cắm trại, nhà nghỉ, nhà có phòng cho<br>thuê đạt chuẩn | Phòng      | 19       | 0             | 0                        | 0                          |
| - Khác                                                       | Phòng      | 20       | 0             | 0                        | 0                          |

| 3. Số doanh nghiệp lữ hành, vận<br>chuyển khách được quản lý                                                                                         | Cơ sở | 21 | 0 | 60   | 0 |
|----------------------------------------------------------------------------------------------------|-------|----|---|------|---|
| - Doanh nghiệp lữ hành quốc tế                                                                                                    | Cơ sở | 22 | 0 | 20   | 0 |
| - Doanh nghiệp lữ hành nội địa                                                                                                    | Cơ sở | 23 | 0 | 30   | 0 |
| - Doanh nghiệp vận chuyển khách                                                                                                    | Cơ sở | 24 | 0 | 10   | 0 |
| 4. Số hướng dẫn viên du lịch được cấp                                                                                                    |       |    |   |      |   |
| thē                                                                                                    |       |    |   |      |   |
| - Hướng dẫn viên quốc tế                                                                                                    | Người | 25 | 0 | 100  | 0 |
| - Hướng dẫn viên nội địa                                                                                                    | Người | 26 | 0 | 80   | 0 |
| - Thuyết minh viên                                                                                                    | Người | 27 | 0 | 110  | 0 |
| 5. Số khu du lịch, điểm du lịch được<br>công nhận                                                                                                    | Cơ sở | 28 | 0 | 50   | 0 |
| - Số cơ sở kinh doanh du lịch, điểm du<br>lịch                                                                                                    | Cơ sở | 29 | 0 | 30   | 0 |
| - Số khu đi tích, khu bảo tồn thiên nhiên,<br>vườn quốc giá, được UBND các tinh<br>thành lập ban quản lý và thực hiện thu phí<br>với khách tham quan | Cơ sở | 30 | 0 | 20   | 0 |
| 6. Số lao động trực tiếp hoạt động du<br>lịch                                                                                                    | Người | 31 | 0 | 1600 | 0 |
| - Cơ sở lưu trú du lịch                                                                                                    | Người | 32 | 0 | 180  | 0 |
| - Cơ sở phục vụ ăn uống đu lịch                                                                                                    | Người | 33 | 0 | 200  | 0 |
| - Lữ hành, hướng dẫn                                                                                                    | Người | 34 | 0 | 380  | 0 |
| - Vận chuyển khách đu lịch                                                                                                    | Người | 35 | 0 | 260  | 0 |
| - Khu, điểm đu lịch                                                                                                    | Người | 36 | 0 | 120  | 0 |
| - Các tổ chức hoạt động du lịch khác                                                                                                    | Người | 37 | 0 | 270  | 0 |
| - Cơ quan quản lý, đơn vị sự nghiệp<br>(Viện, Trường, Trung tâm,), các tổ chức,<br>văn phòng hoạt động đu lịch                                       | Người | 38 | 0 | 290  | 0 |

Người lập biểu Tài khoản du lịch tinh Ngày 20 tháng 12 năm 2016 Thủ trưởng đơn vị

### 5.3. Báo cáo đầu tư phát triển du lịch

Cách sử dụng tương tự chức năng Báo cáo năng lực hoạt động du lịch mục 5.2

# 6. THỔNG KÊ – BÁO CÁO (ĐƠN VỊ THỔNG KÊ)

## 6.1. Báo cáo tổng hợp

Cách sử dụng tương tự chức năng Báo cáo năng lực hoạt động du lịch mục 5.2